# WWS-Batch-Win Stapelerfassung für Warenbewegungen

Handbuch und Dokumentation

Beschreibung ab Vers. 0.0.17

# Inhaltsverzeichnis

| Einführung                                          | 3  |
|-----------------------------------------------------|----|
| Dateien und Installation                            | 4  |
| Programmstart w/o Parameter                         | 5  |
| Einfacher Programmstart                             | 5  |
| Programm starten mit spezieller Konfigurationsdatei | 5  |
| Aufbau der Konfigurationsdatei:                     | 5  |
| Programmstart – Hauptansicht                        | 6  |
| Kopfdaten eingeben                                  | 7  |
| Buchungen durchführen                               | 8  |
| Artikeldatei wählen                                 | 9  |
| Buchungsdatei wählen                                | 10 |
| Buchungsdaten BUCHUNG.XLS - CSV / XLS Datenformat   | 11 |
| Artikeldatei ARTIKEL.TXT - CSV / XLS Datenformat ;  | 14 |
| Setup: Einstellungen / Settings                     | 15 |
| User Wechsel verboten                               | 15 |
| Freie Artikel Nummer erlaubt                        | 15 |
| Header Texte                                        | 15 |
| Demo Mode                                           | 16 |
| SQL Modus aktivieren                                | 17 |
| SQL CONNECTION STRING                               | 17 |
| SQL Tabelle und Felder definieren                   | 18 |
| SQL Starten                                         | 19 |
| SQL Daten schreiben                                 | 20 |
| SQL Fehler                                          | 21 |
| SCHNELL BUCHEN mit AE WWS LITE Win                  | 22 |
| WWS Lite Daten- und Buchungsdatei bei Start         | 22 |
| Programm Update bei Nutzung mit WWS Lite            | 23 |
| Daten verarbeiten mit EXTERNE DATEN von WWS LITE    | 24 |
| Abhängigkeiten                                      | 25 |
| Reterenz: DOT Net Datentabelle (Data Set)           | 26 |
| Hinweise                                            | 27 |
| Ihre Ansprechpartner für Rückfragen:                | 28 |

Dokument: Hans-J. Walter, © AE HJW Rev 1201529-3201518

# Einführung

WWS BATCH WIN dient zur schnellen Erfassung von Warenbewegungen wie Inventur, Abgang, Zugang auf einem PC oder Tablett System mit Windows Betriebssystem. Schnelleingabe!

Die Eingaben können wahlweise manuell oder per via Barcode Scanner erfolgen. Anschluss Scanner typischerweise über USB – Daten mit direkter Tastatursimulation.

Besonderheiten:

- Die erfassten Daten werden in einer separaten XLS CSV Datei gespeichert und können zum Beispiel direkt mit Excel oder anderen Officeprogrammen weiter verarbeitet werden
- Es lässt sich eine Datei mit Artikelinformationen hinterlegen, die während der Erfassung zur Verfügung steht und angezeigt wird, zum Beispiel für Artikelnummern, Artikeltexten uvam.
- Die erfassten Daten lassen sich direkt mit unserer Lagerverwaltung AE LITE WIN austauschen, hierzu wird AE LITE WIN die Datenschnittstelle EXTERNE DATEN benötigt. Informationen siehe Webseite:
- <u>http://www.terminal-systems.de/wws-lite-win.htm</u>

# **Dateien und Installation**

| N                            | X 1 X 1.         | <b>T</b>           | 0.00     |
|------------------------------|------------------|--------------------|----------|
| Name                         | Anderungsdatum   | Тур                | Große    |
| 法 README-WWS_Batch_DE.pdf    | 09.02.2015 19:10 | PDF-XChange Vie    | 79 KB    |
| 📄 version.txt                | 09.02.2015 19:09 | Textdokument       | 1 KB     |
| 📰 wws_batch-US.exe           | 09.02.2015 19:08 | Anwendung          | 288 KB   |
| 📰 wws_batch-DE.exe           | 09.02.2015 19:08 | Anwendung          | 288 KB   |
| 濐 User-DOC.pdf               | 16.09.2014 16:26 | PDF-XChange Vie    | 17 KB    |
| SQLConnection.ini            | 07.07.2014 23:19 | Konfigurationsein  | 1 KB     |
| DevComponents.DotNetBar2.dll | 30.05.2014 23:52 | Anwendungserwe     | 4.980 KB |
| 📰 sample_wws_batch.ini       | 10.01.2014 12:31 | Konfigurationsein  | 1 KB     |
| 🚳 auto_start.cmd             | 09.01.2014 18:28 | Windows-Befehlss   | 1 KB     |
| 🛗 buchung.xls                | 03.01.2014 09:49 | Microsoft Excel 97 | 1 KB     |
| 📄 artikel.txt                | 02.01.2014 19:57 | Textdokument       | 14 KB    |
|                              |                  |                    |          |

Das Programm wird als gepackte ZIP Datei bereitgestellt.

Bitte laden Sie die ZIP Datei von unserer Webseite und speichern diese auf Ihrem Rechner.

Entpacken Sie ALLE (!) Dateien aus dem ZIP in ein Verzeichnis Ihrer Wahl.

Starten Sie die EXE Datei durch Doppelklick mit der Maus. Wählen Sie zwischen den Sprachversionen also DE für Deutsch, US/EN für Englisch.

Tipp: Wenn Sie keine Dateiendungen im Explorer sehen, schalten Sie die Anzeigen von Dateiendungen in Ihrem Betriebssystem ein! Diesen Tipp sollten Sie auch Sicherheittsfragen ohnehin umsetzen!

Die Software ist ein Windows DOT.NET Programm und benötigt das Microsoft DOT Net Framework ab Vers. 2.xx für den Betrieb. Andernfalls erhalten Sie eine Fehlermeldung! Bei neueren Microsoft Betriebssystemen sollte dieses Framework bereits standardmässig vorhanden sein.

### **Programmstart w/o Parameter**

#### Einfacher Programmstart

WWS\_BATCH-DE[.EXE]

#### Programm starten mit spezieller Konfigurationsdatei

WWS\_BATCH-DE[.EXE] sample\_wws\_batch.ini

#### Aufbau der Konfigurationsdatei:

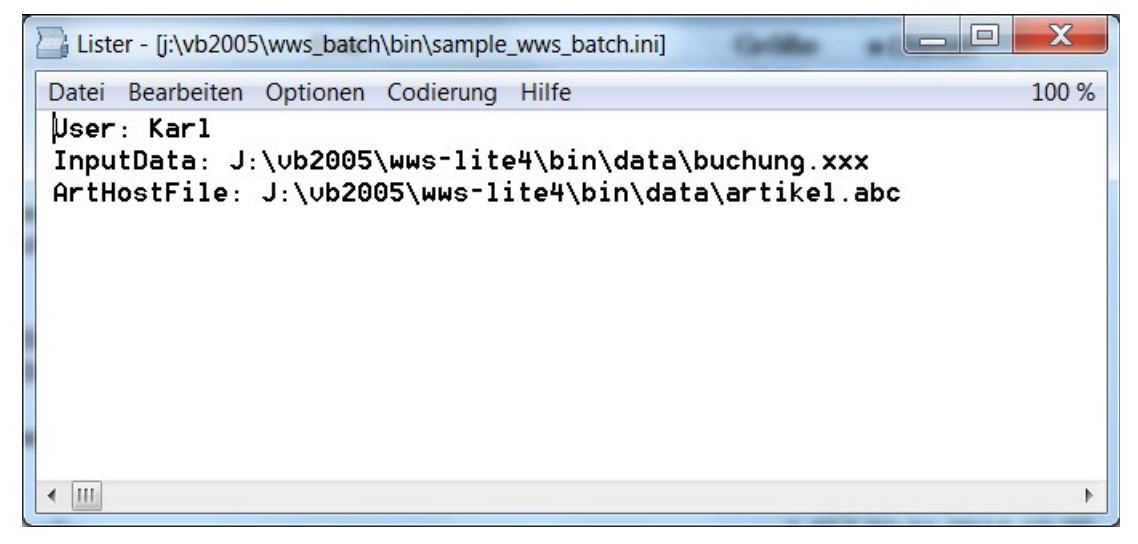

# Programmstart – Hauptansicht

| a.  | WWS_Batch    |       |        |         |             |      |                     |            |    |          |         |
|-----|--------------|-------|--------|---------|-------------|------|---------------------|------------|----|----------|---------|
| Da  | tei Daten    | Extra | as ? D | E0.0.17 |             |      |                     |            |    |          |         |
|     |              |       |        |         |             | T    | yp                  |            |    |          |         |
| (   | Jser         |       |        |         |             |      |                     |            |    |          |         |
|     | User         |       |        |         |             |      |                     |            |    |          |         |
| 11. |              |       |        | 1       |             |      |                     |            |    |          |         |
|     | Abda         | na    |        | 70      | napa        |      | Inventur            |            | Be | stellung |         |
|     | / lbgd       | ng    |        | 24      | gung        | L    | invontar            |            |    | Stonung  |         |
|     |              |       |        |         |             | D    | ata                 |            |    |          |         |
|     |              |       | of -1  | 🕅 View  | /           | _    |                     |            |    |          |         |
|     |              |       |        |         |             |      |                     |            |    |          |         |
|     | 🔟 Тур        |       | Us     | er      | Datum       |      | Zeit                | Art#       |    | Art Text | Lager   |
|     |              |       |        |         |             |      |                     |            |    |          |         |
|     |              |       |        |         |             |      |                     |            |    |          |         |
|     |              |       |        |         |             |      |                     |            |    |          |         |
|     |              |       |        |         |             |      |                     |            |    |          |         |
|     |              |       |        |         |             |      |                     |            |    |          |         |
|     |              |       |        |         |             |      |                     |            |    |          |         |
|     |              |       |        |         |             |      |                     |            |    |          |         |
|     |              |       |        | _       |             |      |                     | _          |    |          |         |
|     |              |       |        | emoVe   | ersion - De | mo V | ersion - De         | mo Versi   | on |          |         |
|     |              |       |        |         |             |      |                     |            |    | -        |         |
|     |              |       |        |         |             |      |                     |            |    |          |         |
|     | ∢            |       |        |         |             |      |                     |            |    |          | •       |
|     |              |       |        |         |             |      |                     |            |    |          |         |
|     |              |       | -      |         |             |      |                     |            |    |          |         |
|     | bgang        | -     | Zugang | •       | Inventur    | - L  |                     | Bestellung | •  | • DE     | O EN US |
| B   | ichungsdaten |       |        |         |             | Δ    | Atikeltabelle       |            |    |          |         |
| J   | temp\buchun  | a xls |        |         |             |      | l:\temp\artikel.txt |            |    |          |         |
| Ľ.  |              | 3,    |        |         |             |      |                     |            |    |          |         |

Ausführbare EXE Datei bitte einfach durch Mausklick starten.

### Kopfdaten eingeben

| 🔐 wws_b            | atch       | tax (percise | and the second second s |        |      |            |  |  |
|--------------------|------------|--------------|----------------------------------------------------------------------------------------------------|--------|------|------------|--|--|
| Datei Da           | ten Extras | ? DE 0.0.17  |                                                                                                    |        |      |            |  |  |
| User<br>User<br>Al | ogang      | Zuga         | ang                                                                                                    | Invent | ır   | Bestellung |  |  |
| of -1              |            |              |                                                                                                    |        |      |            |  |  |
|                    | ур         | User         | Datum                                                                                                    | Zeit   | Art# | Art Text L |  |  |
|                    |            |              |                                                                                                    |        |      |            |  |  |

Zu jeder Buchung wird eine Benutzernummer (USER) sowie aautomatisch Datum / Uhrzeit gespeichert. . Die Angabe USER wird beim Beenden des Programms gespeichert und steht auch beim nächstem Mal automatisch wieder zur Verfügung.

#### Buchungen durchführen

| 🚰 Zugang   |          |           |
|------------|----------|-----------|
| -Exit-     |          |           |
| 29.01.2015 | 17:45:52 |           |
| User       | User     |           |
| LFS/RG#    |          |           |
|            |          |           |
| Art#       |          | Menge     |
| Art Text   |          | Save / OK |
| Lagerort   |          | Javeron   |
| Bestand    |          |           |
|            |          |           |
|            |          |           |

Kopfdaten eingeben, zum Beispiel Rechnungs- oder Lieferscheinnummer.

Artikelnummer eingeben oder als Barcode scannen. Menge eingeben. Mit OK bestätigen. Es wird ein Datensatz mit den Kopfdaten und automatischem Zeitstempel gespeichert, den Sie in der Tabelle in der Hauptansicht sehen.

Je nach Größe Ihres Bildschirms können Sie dieses Eingabefenster so positionieren, dass Sie alles im Blick haben.

Wenn das System über eine gültige Artikeldatei verfügt, werden nach Eingabe der Artikenummer automatisch Artikeltext, Lagerort und Bestand angezeigt. Es handelt sich um reine Informationsfelder der Artikelstammdatei.

Mit dem Button ... können Sie in der aktuellen Artikeldatei blättern, auf Wunsch einen Artikel markieren. Dann wird dieser Artikel als Eingabe übernommen.

### Artikeldatei wählen

Damit während der Datenerfassung Artikelinformationen zur Verfügung stehen, können Sie eine HOST Artikeldatei angeben. Diese sollte relevante Daten wie z.B. Artikeltext, Lagerort und Co erhalten. Detaillierte Informationen finden Sie in der Dateibeschreibung in diesem Dokument  $\rightarrow$  Artikeldatei Artikel.TXT.

| ww    | S_Bat                     | tch    |      | -      |         | •                  |      |      |    |  | <br> |      |    |
|-------|---------------------------|--------|------|--------|---------|--------------------|------|------|----|--|------|------|----|
| Datei | Date                      | n ?    |      | DE 0.0 | .4a     |                    | 1.00 |      |    |  |      |      |    |
|       |                           | Artike | elta | belle  | festleg | en                 |      |      |    |  | Тур  |      |    |
| User  | Artikeltabelle anzeigen   |        |      | en     |         | Vorgang / Rechnung |      |      |    |  |      |      |    |
|       | Erfassungsdaten festlegen |        |      |        |         |                    |      |      |    |  |      |      |    |
|       | Ał                        | ogar   | ng   |        |         |                    | Z    | ugar | ng |  |      | Inve | er |

Die gewünschte Artikeldatei können Sie über das Hauptmenü einstellen und auf Wunsch sich auch anzeigen lassen. Der Name der Artikeldatei wird beim Beenden gesichert und steht beim nächsten Programmaufruf automatisch zur Verfügung. Damit Sie nicht den Überblick verlieren, wird er ständig in der Hauptmaske angezeigt:

| Artikeltabelle                      |  |
|-------------------------------------|--|
| j:\vb2005\wws_batch\bin\artikel.txt |  |

## Buchungsdatei wählen

| WW    | S_Batch                                         |               | ALL AND                   |  |  |  |
|-------|-------------------------------------------------|---------------|---------------------------|--|--|--|
| Datei | Daten ? DE 0.0.4a                               |               |                           |  |  |  |
| User  | Artikeltabelle festleg<br>Artikeltabelle anzeig | jen Vorgang / | Typ<br>Vorgang / Rechnung |  |  |  |
|       | Erfassungsdaten fest                            | tlegen        |                           |  |  |  |
|       | Abgang                                          | Zugang        | Inventur                  |  |  |  |

Sie können wählen, wie die Datei heißt, in der die Eingabedaten gespeichert werden sollen. Typischerweise laut unserer Vorgabe zum Beispiel BUCHUNG.XLS. Der Dateiname wird beim Beenden gespeichert und steht beim nächsten Programmaufruf automatisch zur Verfügung.

Achtung: wenn Sie das Programm mehrfach einsetzen: achten Sie darauf, dass Sie unterschiedliche Buchungsdateien wählen. Theoretisch können mehrere PCs zur gleichen Zeit in die gleiche Datei schreiben – es kann aber im Einzelfall zur Datenkollision kommen. Daher ist es immer eine gute Idee, für / auf jeden PC eine eigene Buchungsdatei zu erstellen.

Damit Sie immer wissen, wo Ihre Daten gespeichert werden, erhalten Sie ständig eine Information:

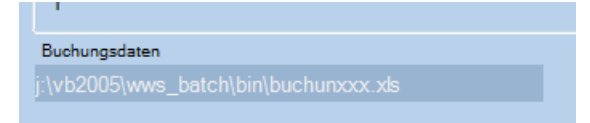

# Buchungsdaten BUCHUNG.XLS - CSV / XLS Datenformat

| Gültig ab Vers. 0.0.3   |                       |
|-------------------------|-----------------------|
| Datenformat:            | XLS / CSV             |
| Trennzeichen Feld:      | Zeichen ; (Semikolon) |
| Trennzeichen Datensatz: | CR LF                 |

| Feld 1:<br>Feld 2: | Buchungstyp<br>User                                        |
|--------------------|------------------------------------------------------------|
| Feld 3:            | Datum                                                      |
| Feld 4:            | Zeit                                                       |
| Feld 5:            | Artikelnummer                                              |
| Feld 6:            | Lagerort                                                   |
| Feld 7:            | Menge (bei Umlagerung: Bestand)                            |
| Feld 8:            | Addon Eingabe aus Display01 (Zusatzeingabe)                |
| Feld 9:            | OPTIONAL: Artikeltext. (Nur wenn von Software unterstützt) |

Nachfolgend Beispiele. Geöffnet mit Office Excel bzw. OpenOffice Calc (Kopfzeile 1 zur Ansicht manuell eingefügt) – oder Editor / Notepad:

| 💼 bu                                    | ichung.xls - Op                                         | enOffice | e.org Calc       |                  |                  |                              |               |                  |      |
|-----------------------------------------|---------------------------------------------------------|----------|------------------|------------------|------------------|------------------------------|---------------|------------------|------|
| Date                                    | i <u>B</u> earbeiten                                    | Ansicht  | <u>E</u> infügen | <u>F</u> ormat E | <u>x</u> tras Da | <u>t</u> en Fen <u>s</u> ter | <u>H</u> ilfe |                  |      |
|                                         | ! Ħ • 😕 🖬 ∞ 📝 🗟 🖴 🗞 I ザ 👟 💫 🖻 🛍 • 🛷 I 🏷 • @ + I 💩 📲 🕌 🦉 |          |                  |                  |                  |                              |               |                  |      |
| Arial ▼ 10 ▼ F K U ≡ Ξ ≡ □ 10 % % ∞ ∞ * |                                                         |          |                  |                  |                  |                              |               |                  |      |
| H6                                      | H6 $f_x \Sigma = 108$                                   |          |                  |                  |                  |                              |               |                  |      |
|                                         | A                                                       | В        | С                | D                | E                | F                            | G             | H                | 1_   |
| 1                                       | Тур                                                     | User     | Datum            | Zeit             | Artikel          | Lagerort                     | Menge         | Zusatzeingabe    |      |
| 2                                       | Abgang                                                  | HC01     | 29.03.11         | 10:59:03         | 106              | 106                          | 1             | kunde4711        |      |
| 3                                       | Zugang                                                  | HC01     | 29.03.11         | 10:59:21         | 106              | 106                          | 2             | lieferschein4711 | E    |
| 4                                       | Inventur                                                | HC01     | 29.03.11         | 10:59:32         | 106              | 106                          | 150           | 106              | 5    |
| 5                                       | Bestellung                                              | HC01     | 29.03.11         | 10:59:41         | 106              | 106                          | 50            | kunde4711        |      |
| 6                                       | Umlagerung                                              | HC01     | 29.03.11         | 10:59:50         | 106              | 106                          | 143,5         | 108              | 3    |
| 7                                       | 19                                                      |          |                  |                  |                  |                              |               |                  |      |
| 8                                       |                                                         |          |                  |                  |                  |                              |               |                  |      |
| 9                                       |                                                         |          |                  |                  |                  |                              |               |                  |      |
| 10                                      |                                                         |          |                  |                  |                  |                              |               |                  |      |
| 11                                      |                                                         |          |                  |                  |                  |                              |               |                  | -    |
|                                         | <b>I</b> Tabel                                          | le1/     |                  |                  | •                | III                          | 53            |                  | F.   |
| Tab                                     | elle 1 / 1 Stan                                         | dard     |                  | STD              | *                | Summe=10                     | 8 9 8         |                  | 100% |

| 1 | Lister - [J:\temp\buchung.xls]                                                                                  |       |
|---|----------------------------------------------------------------------------------------------------|-------|
|   | Datei Bearbeiten Optionen Hilfe                                                                                 | 100 % |
|   | hbgang;HC01;29.03.2011;10:59:03;106;106;1;kunde4711                                                             |       |
|   | Zugang;HC01;29.03.2011;10:59:21;106;106;2;11e+erschein4/11<br>Towentwr-HC01-20 03 2011-10-50-32-106-106-150-106 |       |
|   | Bestellung;HC01;29.03.2011;10:59:41;106;106;50;kunde4711                                                        |       |
|   | Umlagerung;HC01;29.03.2011;10:59:50;106;106;143,5;108                                                           |       |
|   |                                                                                                    |       |
|   |                                                                                                    |       |
|   |                                                                                                    |       |
|   |                                                                                                    |       |
|   |                                                                                                    |       |
|   |                                                                                                    |       |
|   |                                                                                                    |       |
|   |                                                                                                    |       |
|   |                                                                                                    |       |
|   |                                                                                                    |       |
|   |                                                                                                    |       |
|   |                                                                                                    | •     |

| Lister - [J:\buchung-sample.xls]                                                                               |       |
|----------------------------------------------------------------------------------------------------|-------|
| Datei Bearbeiten Optionen Hilfe                                                                                | 100 % |
| Inventur;HC01;28.03.2012;17:27:51;4000177605004;Lager 01;99;4000177605                                         | ;004  |
| Inventur;HC01;28.03.2012;17:29:29;56;hb;99;4000177605004;audi a4                                               |       |
| INVENTUR;HC01;28.03.2012;1/:02:27;555;3333;99;;2222<br>Inventur:HC01:28.03.2012:17:03:01:10003:Lager.01:00:111 |       |
| Inventur:HC01:28.03.2012:17:03:08:4000177605004:Lager 01:99:111                                                |       |
| Inventur;HC01;28.03.2012;17:04:25;369;lager 01;99;111;fahrrad 4711                                             |       |
| Inventur;HC01;28.03.2012;17:20:35;10003;Lager 01;99;                                                           |       |
| Inventur;HC01;28.03.2012;17:21:50;56;lager 01;99;;alfa 455                                                     |       |
|                                                                                                    |       |
|                                                                                                    |       |
|                                                                                                    |       |
|                                                                                                    |       |
|                                                                                                    |       |
|                                                                                                    |       |
|                                                                                                    |       |
|                                                                                                    | Þ     |

Hinweis: Bei Erweiterungen können sich die Datenformate gffs. sich ändern! Betrachten Sie diese Information bitte als Beispiel.

# Artikeldatei ARTIKEL.TXT - CSV / XLS Datenformat ;

Das System unterstützt eine Artikeldatei ARTIKEL.txt. Wenn sich auf dem System eine Artikeldatei befindet, wird nach der Eingabe der Artikelnummer der Artikeltext angezeigt.

Datenformat der Artikeldatei: XLS / CSV mit Trennzeichen ;

Hinweis: Sofern die Artikeldatei nicht vorhanden ist, arbeitet das Programm automatisch im ALL-ARTIKEL Modus, d.h es können beliebige Artikelnummern erfasst werden.

- Feld 1: Artikelnummer
- Feld 2: Artikeltext, wird im Display angezeigt
- Feld 3: Bestand, wird im Display angezeigt (mit der Möglichkeit anderer Belegung!)
- Feld 4: Lagerort, wird im Display angezeigt

Beispiel für eine Artikeldatei:

| Ď artikel.txt - Editor                                                                                                    | - 🗆 🗙      |
|----------------------------------------------------------------------------------------------------|------------|
| Datei Bearbeiten Format Ansicht ?                                                                                                    |            |
| 100;Bonbon süsssauer;250;<br>101;Bonbon blau weiss;5;Karton1<br>102;Bonbon Kamille;1;Karton2<br>103;Bonbon Kakao;181;Karton1<br>104;Bonbon rot;1300;Karton1<br>105;Bonbon Salzig;26;<br>106:Bonbon Pfeffer:140; | -          |
| 107;Bonbon Pfeffer rot;90;<br>108;Bonbon Petersilie;10;<br>109;Bonbon Sellerie;175;abcd<br>110;Bonbon Nikolaus;100;<br>115;Bonbon Silvester;788;<br>116;Bonbon Neujahr;900;in Produktior                        | 1 <b>-</b> |

Hinweis zur den Feldern: Sie können die Inhalte von Feld3 und 4 auch anders belegen wenn gewünscht. Die in der Anzeige dargestellte Feldüberschrift von Feld3 können Sie über Setup individuell einstellen.

### Setup: Einstellungen / Settings

Aktivieren via Extras / Settings.

#### User Wechsel verboten

Es kann ein User fest eingestellt und so fixiert werden, dass der Bearbeiter diesen innerhalb der Erfassungsmaske nicht wechseln kann. Standardmäßig ist diese Option deaktiviert = User Wechsel ist erlaubt!

#### Freie Artikel Nummer erlaubt

Wenn eine Artikel Tabelle vorhanden ist, dürfen nur Artikelnummern eingegeben werden, die sich in der Tabelle befinden. Alle anderen Nummern werden als unbekannt mit einer entsprechenden Meldung abgewiesen. Wird FREIE ARTIKEL NUMMER ERLAUBT aktiviert, können auch Artikel erfasst werden, die nicht in der Artikeltabelle enthalten sind.

#### Header Texte

Einstellung der Button Beschriftungen für die Buchungsvorgänge sowie der Überschrift für die Zusatzeingabe. Achtung: Der Button Text wird als Text im Feld ID / TYP gespeichert. Wenn Sie die Daten mit der Software AE WWS LITE verarbeiten, dürfen Sie nur bekannten Schlüsselbegriffe eintragen – sonst können Sie die Daten später nicht verarbeiten! (Der Button DEFAULT stellt einen Standardwert wieder her. Abhängig von der Programmversion für Deutsch oder Englisch)

## **Demo Mode**

| Datei Daten ? DE 0.0.5          |               |                |              |              |
|---------------------------------|---------------|----------------|--------------|--------------|
|                                 |               | Typ            |              |              |
| User                            | Vorgar        | ng/Rechnung    |              | ]            |
| KARL                            |               |                |              |              |
|                                 |               |                |              |              |
| Abgang                          | Zugang        | Inventur       |              | _            |
| Starting                        | Demo DE 0.0.5 |                |              |              |
| Data                            |               |                |              |              |
| Тур                             |               |                |              | rgang/Rechnu |
|                                 |               |                |              |              |
|                                 |               | 0              |              |              |
|                                 |               |                |              |              |
|                                 |               | Ctout          |              |              |
|                                 |               | Start          |              |              |
|                                 |               |                |              |              |
| Com                             | auto r        | 461162012      |              |              |
| Com                             | Julei.        | A3032012       |              |              |
| Prod                            |               |                |              |              |
|                                 |               |                | ID Speichern |              |
|                                 |               |                |              |              |
|                                 |               |                |              |              |
|                                 |               |                |              |              |
|                                 |               |                |              |              |
|                                 |               |                |              |              |
| 0                               |               |                |              |              |
| Buchungsdaten                   |               | Artikeltabelle |              |              |
| i:\vb2005\wwws_batch\bin\buchur |               |                |              |              |

Die Software erwartet bei Programmstart eine gültige Seriennummer, die Sie bei uns bestellen können.

Wenn das Programm keine Seriennummer findet, können Sie diese bei Programmstart eingeben. Die Eingabemaske verschwindet dann und wird bei weiteren Programmstarts nicht mehr angezeigt.

Solange Sie keine gültige Seriennummer eingeben, arbeitet das Programm im Demomodus. Hierbei werden automatisch die Eingabemengen 99 verwendet. Wenn Sie die Eingabedaten verarbeiten möchten: Achten Sie beim Testen im Demomodus bitte darauf, dass Ihre Originalbestände nicht durcheinander kommen.

### SQL Modus aktivieren

### SQL CONNECTION STRING

| SQLConnection.ini - Editor                                                                                                    | - 0 X |     |
|----------------------------------------------------------------------------------------------------|-------|-----|
| Datei Bearbeiten Format Ansicht ?                                                                                                    |       |     |
| Data Source=TOSHIBA2014\SQLEXPRESS;Initial Catalog=DBAEPPS1100;User ID=TRM1;Password=1<br>Data Source=.\sqlexpress;Initial Catalog=DBAEPPS1100;Integrated Security=True<br>Data Source=.\SQLEXPRESS;Initial Catalog=DBAEPPS1100;User ID=TRM1;Password=1234<br>Data Source=192.168.4.4\SQLEXPRESS;Initial Catalog=DBAEPPS1100;User ID=TRM1;Password=1 | 234   |     |
|                                                                                                    |       |     |
|                                                                                                    |       |     |
|                                                                                                    |       | -   |
| •                                                                                                    | ▶     | з÷, |

Sie benötigen die Datei SQLCONNECTIONI.INI im Programmverzeichnis.

In dieser Datei wird der Verbindungsstring für Ihren SQL Datenbankserver eingetragen. Einige Beispiele finden Sie bereits in unserer Musterdatei.

#### SQL Tabelle und Felder definieren

| Setu | q                           | -                                   |     | X   | J |
|------|-----------------------------|-------------------------------------|-----|-----|---|
|      | Addor SOL Set               | tinas                               |     |     |   |
| ľ    |                             |                                     |     |     |   |
|      | BDEData1                    | - SQL Zieltabelle                   |     |     |   |
|      |                             |                                     |     |     |   |
|      |                             | SQL Feldnamen                       |     |     |   |
|      | SQL<br>Typ                  | xType                               |     |     |   |
|      | User                        | xUserld                             |     |     |   |
|      | Datum                       | xDate                               |     |     |   |
|      | Art#                        | xOrderld                            |     |     |   |
|      | Art Text                    |                                     |     |     |   |
|      | Lagerort                    | xLocationId                         |     |     |   |
|      | Menge                       | x Value                             |     |     |   |
|      | Vorgang/Neening             | XIII0                               |     |     |   |
|      |                             |                                     |     |     |   |
|      |                             |                                     |     |     |   |
|      | Felder leer lassen, wen     | n in SQL Datenbank nicht verwendet! |     |     |   |
|      | <u> </u>                    |                                     |     | )   |   |
| Be   | i Ånderungen bitte Programm | beenden und neu starten.            |     |     |   |
|      |                             | <b>D</b> O                          | K/E | xit |   |

#### EXTRAS / SETTINGS

SQL Tabellenname sowie SQL Datenfelder definieren, in die die Erfassungsdaten hinein geschrieben werden sollen. Wenn Sie ein Feld nicht benötigen lassen sie den Feldnahmen einfach leer.

#### SQL Starten

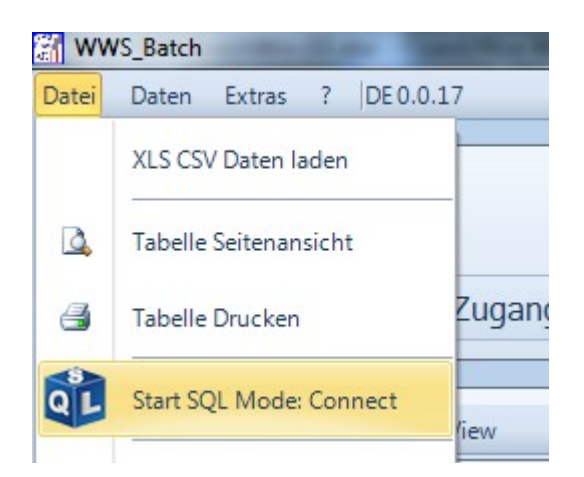

| 1 | 👔 Start SQL Mode: Connect                                                                                                    |
|---|----------------------------------------------------------------------------------------------------|
|   | SQLConnection INI File   Edit   Data Source=TOSHIBA2014\SQLEXPRESS;Initial Catalog=DBAEPPS1100;User ID=TRM1;Password=1234   Data Source=.\sqlexpress;Initial Catalog=DBAEPPS1100;Integrated Security=True   Data Source=.\sqlexpress;Initial Catalog=DBAEPPS1100;User ID=TRM1;Password=1234   Data Source=ISQLEXPRESS;Initial Catalog=DBAEPPS1100;User ID=TRM1;Password=1234   Data Source=192.168.4.4\SQLEXPRESS;Initial Catalog=DBAEPPS1100;User ID=TRM1;Password=1234 |
|   | SQL Connect                                                                                                    |
|   | ■ EXIT                                                                                                    |

SQL Modus starten, zum Server passenden Verbindungs- String auswählen und SQL CONNECT durchführen. Achtung: An dieser Stelle wird nicht geprüft, ob die Daten geschrieben werden können. Es wird lediglich die Verbindung zum SQL Datenbankserver hergestellt und geöffnet.

#### SQL Daten schreiben

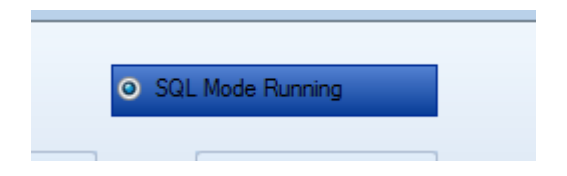

Wenn der SQL Modus aktiviert ist, wird jeder Datensatz automatisch in die SQL Datenbank geschrieben. Der Schreibvorgang erfolgt, nachdem der Datensatz in der Tabelle dargestellt wurde.

### SQL Fehler

| WWS_Batch                                                                                                    |            |            | _                                 |              |                  | x    |
|----------------------------------------------------------------------------------------------------|------------|------------|-----------------------------------|--------------|------------------|------|
| Datei Daten Extras ?                                                                                                    | DE 0.0.17  |            |                                   |              |                  |      |
|                                                                                                    |            | Ту         | P                                 |              |                  |      |
| User<br>hjw                                                                                                    |            |            |                                   | SQL Mode R   | unning           |      |
| Abgang                                                                                                    | Zugan      | g          | Inventur                          | Be           | stellung         |      |
|                                                                                                    |            | Da         | ta                                |              |                  |      |
| ▲ ▲   22 of 22                                                                                                    | ▶ 🕅   View |            |                                   |              |                  |      |
| Тур                                                                                                    | User       | Datum      | Zeit                              | Art#         | Art Text         | La 📥 |
| Zugang                                                                                                    | hjw        | 27.01.2015 | 00:56:10                          | 201          | Verpackungskiste | Hal  |
| Zugang                                                                                                    | hjw        | 27.01.2015 | 00:56:16                          | 202          | Verpackungskost  |      |
| Zugang                                                                                                    | 901 E-     | rorl Drogr | amm stopp                         | od           | sten Umkarton    | Hal  |
| Abgang Zugang Inventor   Data Data   Image: Construction of the second second s |            |            | amm stopp                         | *t 256       |                  |      |
| Zugang                                                                                                    | hjw        | 27.01.2015 | 00:58:28                          | 602          | Text 602         | Hal  |
| Zugang                                                                                                    | hjw        | 27.01.2015 | 01:03:30                          | A47          | A47 Text         | Hal  |
| Approach                                                                                                    | hjw        | 27.01.2015 | 01:17:53                          | 656          |                  |      |
| Inventory                                                                                                    | hjw        | 27.01.2015 | 01:22:59                          | 4848         | tt               |      |
| Approach                                                                                                    | hjw        | 27.01.2015 | 01:30:22                          | 4711         | Zement 20kg Sack | We   |
| •                                                                                                    |            |            |                                   |              |                  | •    |
|                                                                                                    |            |            |                                   |              |                  |      |
| Abgang 👻 Zugan                                                                                                    | g 🗸 Inve   | ntur 👻 Ur  | mlagerung 👻                       | Bestellung 🗸 | ● DE  ◎ E        | N US |
| Buchungsdaten<br>J:\temp\buchung.xls                                                                                                    |            | Ar<br>J:   | tikeltabelle<br>\temp\artikel.txt |              |                  |      |

Sollte während der Erfassung ein SQL Schreibfehler auftauchen = das Programm kann die Daten nicht in die SQL Tabelle schreiben, wird die Programmausführung angehalten und eine Fehlermeldung angezeigt. Sie müssen das Programm dann beenden und neu starten, bevor Sie weitere Daten erfassen können.

## SCHNELL BUCHEN mit AE WWS LITE Win

Wenn Sie unsere Artikelverwaltung WWS LITE verwenden, lässt sich die Schnellerfassung WWS\_BATCH besonders einfach und bequem automatisch starten.

| AE WW | S Lite2 Win |              | and the set | -     |                     |                    |             |        |        |
|-------|-------------|--------------|-------------|-------|---------------------|--------------------|-------------|--------|--------|
| Datei | Ansicht     | Artikeldaten | Listen      | Buc   | hen                 | Lagerwert          | Bestands    | sCheck | Extras |
|       |             |              |             | rt Nr | Abg<br>Zuga<br>Inve | ang<br>ang<br>ntur |             |        |        |
| M     | 4 1         | /395 🕨 🌶     | - <b>+</b>  |       | Batc                | h Buchen / Sch     | inellbuchen | Filte  | er 🔛   |
|       | Marker1     | Waren        | gruppe      |       | Exte                | rne Daten          |             | and    |        |
|       |             | Verpa        | ckung       | 10    |                     | Beutel             | Leopard     | 809,25 |        |

Aus dem Menü BUCHEN den Buchungsvorgang BATCH BUCHEN / SCHNELLBUCHEN wählen. Anschließend wird das Programm automatisch mit den standardmäßig am häufigsten verwendeten Dateinamen gestartet / typischerweise mit der Artikeldatei, die Sie gerade bearbeiten.

Informationen zur Lagerverwaltung WWS Lite finden Sie auf unserer Website bzw. direkt hier:

http://www.terminal-systems.de/wws-lite-win.htm

#### WWS Lite Daten- und Buchungsdatei bei Start

Beim Start von WWS BATCH innerhalb von WWS LITE werden aktueller Benutzer und Dateinamen für Buchungsdaten und Artikeldatei übergeben. So, dass Sie typischerweise sofort los buchen können.

Weitere in WWS BATCH unter Setup einstellbare Parameter wie z.B. User Wechsel verboten, Freie Artikelnummer etc werden nicht mit übergeben. Falls Sie spezielle Start Parameter benötigen, sollten Sie WWS BATCH separat starten – also nicht direkt aus WWS LITE WIN heraus.

#### Programm Update bei Nutzung mit WWS Lite

In WWS Lite können Sie WWS Batch direkt durch die Funktion BATCH BUCHEN / SCHNELLBUCHEN aktivieren. Dabei wird automatisch eine Version von WWS BATCH gestartet, die Sie zusammen mit WWS LITE auf Ihrem PC installiert haben.

Wenn gewünscht und falls vorhanden können Sie sich eine neue Version von WWS BATCH aus dem Internet laden und diese verwenden. Sie müssen die WWS BATCH Version nach de Download dann manuell aus dem ZIP File auspacken und per Hand in das Programmverzeichnis hinein kopieren indem sich auch WWS LITE befindet.

Achtung: Testen Sie neue Versionen bitte in einer separaten Umgebung, bevor Sie diese im Echtbetrieb einsetzen. Denken Sie auch daran, bestehende Versionen wie Programme und Daten einer regelmäßigen Datensicherung zu unterziehen. Informationen über Änderungen und Hinweise liefert der jeweilige README zum Programm, die Sie bitte sorgfältigst durchlesen sollten.

### Daten verarbeiten mit EXTERNE DATEN von WWS LITE

Im Internet finden Sie ein bebildertes Tutorial, wie Sie das Lagerprogramm WWS LITE für den Datenaustausch mit WWS BATCH konfigurieren!

http://www.terminal-systems.de/20141200-wwsbatch-de.htm

# Abhängigkeiten

Bei Programmstart: Prüfen ob spezifische INI Datei angegeben!

Wenn JA: Daten der INI Datei verwenden. Wird dann als Standard INI Datei für weitere Verwendung im APPDATA Verzeichnis gespeichert.

Wenn NEIN: Standard INI Datei aus APPDATA verwenden

Bei Programm Exit: INI Datei als Standard in APPDATA speichern! (Immer! Auch wenn bei Start eine spezifische INI Datei angegeben war.)

# **Referenz: DOT Net Datentabelle (Data Set)**

Datenstand 27.01.2015

| Member:            | <u>x</u> T | yp-Eigenschaften:     |                   |  |
|--------------------|------------|-----------------------|-------------------|--|
| 0 хТур             | Ξ          | Daten                 |                   |  |
| 1 xUser            | Ŧ          | (ApplicationSettings) |                   |  |
| 2 xDate            |            | AllowDBNull           | False             |  |
| 3 xTime            |            | AutoIncrement         | False             |  |
| 4 xArtNr           |            | AutoIncrementSeed     | 0                 |  |
| 5 xLagerort        |            | AutoIncrementStep     | 1                 |  |
| 6 xValue           |            | Caption               | Тур               |  |
| / xVG01            |            | ColumnName            | хТур              |  |
| 8 xArtText         |            | DataType              | System.String     |  |
|                    |            | DateTimeMode          | UnspecifiedLocal  |  |
|                    |            | DefaultValue          | <dbnull></dbnull> |  |
|                    |            | Expression            |                   |  |
|                    | ×          | MaxLength             | -1                |  |
|                    |            | Namespace             |                   |  |
| <u>H</u> inzufügen |            | Prefix                |                   |  |
|                    |            |                       | C-LU-D            |  |

### Hinweise

Achtung: Wenn mehrere Benutzer WWS LITE einsetzen, achten Sie bitte darauf, dass jeder Benutzer seine Buchungsn in eine eigene Buchungsdatei schreibt. WWS BATCH ist nicht darauf ausgelegt, dass mehrere Benutzer die gleiche Buchungsdatei verwenden. Es kann zu Datenkonflikten kommen.

#### Ihre Ansprechpartner für Rückfragen:

AE SYSTEME Art-Events Walter & Schilling GmbH Am Güterbahnhof 15 D-31303 Burgdorf Tel 05136 802421 Fax 05136 9776368 www.terminal-systems.de info@terminal-systems.de

Änderungen und Irrtümer vorbehalten. Software und Softwareteile unseres Hauses werden mit höchstmöglicher Sorgfalt erstellt und gewissenhaft getestet. Trotz höchster Sorgfalt kann es vorkommen, dass Softwarefehler oder Gerätestörungen auftreten. Wir empfehlen daher, Software, Systeme und Systemlösungen vor einem Echteinsatz ausführlich zu testen und im Betrieb regelmäßig aktuelle Maßnahmen zur Datensicherung durchzuführen. Wir übernehmen keine Gewähr und keine Haftung für etwaige Fehler und ihre Folgen. Die Bilder zeigen Beispiele. Mit der Nutzung unserer Produkte haben Sie unsere AGB anerkannt.